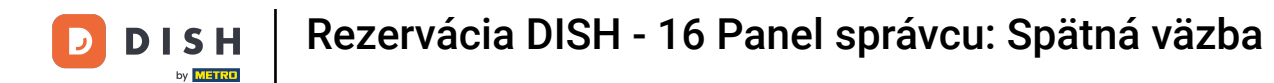

i

Vitajte na hlavnom paneli rezervácie DISH . V tomto návode vám ukážeme, ako skontrolovať a zverejniť spätnú väzbu vašich hostí.

| <b>DISH</b> RESERVATION   |                                                                                                    | <b>*</b> • | Test Bistro Trainir  |                                 |
|---------------------------|----------------------------------------------------------------------------------------------------|------------|----------------------|---------------------------------|
| Reservations              | Have a walk-in customer? Received a reservation request over phone / email? Don't forget to add it to you reservation book! | ur         | WALK-IN A            | DD RESERVATION                  |
| 🛏 Table plan              | Tue, 3 Oct - Tue, 3 Oct                                                                                                    |            |                      | ~                               |
| 🎢 Menu 🐣 Guests           | There is <b>1</b> eating limit configured for the colorted time period                                                      |            |                      | Show more M                     |
| eedback                   |                                                                                                    |            |                      | Show more +                     |
| 🗠 Reports                 | ○ All ○ Completed                                                                                                    |            | 0 🙁 0                | <b>FI</b> 0/37                  |
| 🏟 Settings 👻              |                                                                                                    |            |                      |                                 |
| 𝔗 Integrations            |                                                                                                    |            |                      |                                 |
|                           | No reservations available                                                                                                   |            |                      |                                 |
| Too many guests in house? | Print                                                                                                    |            |                      | •                               |
| Pause online reservations | Designed by Hospitality Digital GmbH. All rights reserved.                                                                  | FAQ   Ter  | rms of use   Imprint | Data privacy   Privacy Settings |

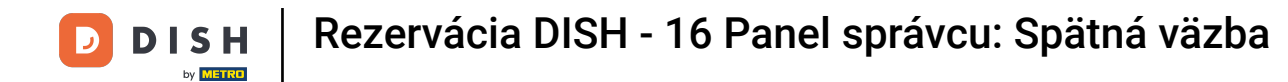

## Najprv prejdite na položku Spätná väzba v ponuke naľavo.

| <b>DISH</b> RESERVATION                                |                                                                                                    | <b>*</b> * | Test Bis     | stro Trainii | ng 🕤          | ম<br>শ শ শ |         |  |  |  |
|--------------------------------------------------------|----------------------------------------------------------------------------------------------------|------------|--------------|--------------|---------------|------------|---------|--|--|--|
| Reservations                                           | Have a walk-in customer? Received a reservation request over phone / email? Don't forget to add it to reservation book! | your       | WALK-II      |              | DD RESERVA    | TION       |         |  |  |  |
| 🛏 Table plan                                           |                                                                                                    |            |              |              |               |            |         |  |  |  |
| 🎢 Menu                                                 | All services                                                                                                    |            |              |              |               | ~          |         |  |  |  |
| 🛎 Guests                                               | There is 1 active limit configured for the selected time period                                                         |            |              |              | Show r        | more 🗸     |         |  |  |  |
| Feedback                                               |                                                                                                    |            | <b>#</b> -   |              |               |            |         |  |  |  |
| 🗠 Reports                                              | ○ All ○ Completed                                                                                                    |            | <b>v</b> 0   | <b>2</b> 0   | <b>H</b> 0/37 |            |         |  |  |  |
| 🏟 Settings 👻                                           |                                                                                                    |            |              |              |               |            |         |  |  |  |
| Integrations                                           |                                                                                                    |            |              |              |               |            |         |  |  |  |
|                                                        |                                                                                                    |            |              |              |               |            |         |  |  |  |
|                                                        | Print                                                                                                    |            |              |              |               | 6          |         |  |  |  |
| Too many guests in house?<br>Pause online reservations | Designed by Hospitality Digital GmbH. All rights reserved.                                                              | FAQ        | Terms of use | Imprint      | Data privacy  | Privacy Se | attings |  |  |  |

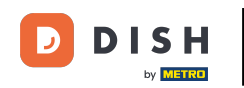

i

Teraz ste na prehľade spätnej väzby vašich hostí . Tu si môžete prezerať a publikovať spätnú väzbu hostí na webovú stránku zariadenia.

| DISH RESERVATION                                       |                                                                                       |                                         |                                        |                                                                      |                                                                                                    | Liebe Gäste, Wir renovieren für Sie. | <u> 세</u> 월<br>전 전 전 전 |  |
|--------------------------------------------------------|---------------------------------------------------------------------------------------|-----------------------------------------|----------------------------------------|----------------------------------------------------------------------|----------------------------------------------------------------------------------------------------|--------------------------------------|------------------------|--|
| Reservations                                           | One day after their visit, y<br>reservation and only your<br>your Internet Presence w | our guests<br>guests ca<br>ebsite. If v | s receive a<br>n provide<br>ou want te | in email / SMS asking<br>it. Your guests may<br>p publish feedback o | g<br>them to give feedback about their dining experience. Feedback is limited to one response per<br>choose to provide their feedback anonymously. You can choose to publish and display reviews on<br>n your own website, you can find instructions here. |                                      |                        |  |
| 🎢 Menu                                                 | Feedback Date 👫                                                                       | Food                                    | Service                                | Customer                                                             | Comments                                                                                                    |                                      |                        |  |
| 🛎 Guests                                               | 04/06/2020                                                                            | 5 公                                     | 5 公                                    |                                                                      | Publish                                                                                                    |                                      |                        |  |
| eedback                                                | 17/03/2020                                                                            | 5 ☆                                     | 4 ☆                                    |                                                                      | Dublich                                                                                                    |                                      |                        |  |
| 🗠 Reports                                              |                                                                                       |                                         |                                        |                                                                      | Publish                                                                                                    |                                      |                        |  |
| 🌣 Settings 🗕                                           | 15/03/2020                                                                            | 4 🕁                                     | 5 ☆                                    |                                                                      | Wie immer TOP! Publish                                                                                                    |                                      |                        |  |
| ⑦ Help                                                 | 13/03/2020                                                                            | 5 ☆                                     | 5 ☆                                    |                                                                      | Publish                                                                                                    |                                      |                        |  |
|                                                        | 09/03/2020                                                                            | 5 ☆                                     | 5 公                                    |                                                                      | Unser Gast aus Atlanta (USA) war sehr beglückt über den Abend und damit wir auch. Bewirtung und Ambiente waren sehr stimmig. Großes Lob auch für das Team.                                                                                                 |                                      |                        |  |
|                                                        | 09/03/2020                                                                            | 5 🕁                                     | 5 公                                    |                                                                      |                                                                                                    |                                      |                        |  |
|                                                        | 07/03/2020                                                                            | 5 ☆                                     | 5 🕁                                    |                                                                      | Sejr gut Publish                                                                                                    |                                      |                        |  |
|                                                        | 05/03/2020                                                                            | 5 ☆                                     | 5 公                                    |                                                                      | Ich komme immer wieder gerne ins Nuovo Mario! Danke für den Unpublish Unpublish                                                                                                    |                                      |                        |  |
|                                                        | 26/02/2020                                                                            | 5 🕁                                     | 5 🕁                                    |                                                                      |                                                                                                    |                                      |                        |  |
|                                                        | 25/02/2020                                                                            | 5 公                                     | 5 ☆                                    |                                                                      | Alles super Essen gut Service gut Ein gelungener Abend Publish                                                                                                    |                                      |                        |  |
|                                                        | 24/02/2020                                                                            | 5 公                                     | 5 公                                    |                                                                      | Excellent!                                                                                                    |                                      |                        |  |
|                                                        | 21/02/2020                                                                            | 5 ☆                                     | 5 ☆                                    |                                                                      | Alles top incl. Weinkarte                                                                                                    |                                      |                        |  |
|                                                        | 16/02/2020                                                                            | 5 ☆                                     | 5 公                                    |                                                                      | Publish                                                                                                    |                                      |                        |  |
| Too many guests in house?<br>Pause online reservations | 11/02/2020                                                                            | 5 公                                     | 4 🕁                                    |                                                                      | Exzellentes Essen, angenehme Atmosphäre, aufmerksame und<br>unaufdringliche Bewirtung - das, was man angesichts der durchaus<br>hohen Preise erwarten darf.                                                                                                |                                      |                        |  |
|                                                        | 10/02/2020                                                                            | ⊑ «∕>                                   | ς «/γ                                  |                                                                      |                                                                                                    |                                      |                        |  |

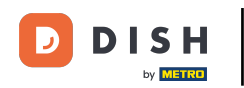

## Ak chcete zverejniť spätnú väzbu hosťa, kliknite na publikovať .

| <b>DISH</b> RESERVATION                                |                                                                                       |                                          |                                         |                                                                     |                                                                                                    |                         | Liebe Gäste, Wir renovieren für Sie. | মাদ<br>পাদ প |  |
|--------------------------------------------------------|---------------------------------------------------------------------------------------|------------------------------------------|-----------------------------------------|---------------------------------------------------------------------|----------------------------------------------------------------------------------------------------|-------------------------|--------------------------------------|--------------|--|
| Reservations                                           | One day after their visit, y<br>reservation and only your<br>your Internet Presence w | our guests<br>guests ca<br>ebsite. If ye | s receive a<br>In provide<br>ou want to | an email / SMS askin<br>it. Your guests may<br>o publish feedback o | g them to give feedback about their dining experience. Feedback is limited to one resp<br>choose to provide their feedback anonymously. You can choose to publish and display<br>n your own website, you can find instructions <u>here</u> . | oonse per<br>reviews on |                                      |              |  |
| 🆞 Menu                                                 | Feedback Date 🖡                                                                       | Food                                     | Service                                 | Customer                                                            | Comments                                                                                                    |                         |                                      |              |  |
| 🐣 Guests                                               | 04/06/2020                                                                            | 5 公                                      | 5 ☆                                     |                                                                     | Publis                                                                                                    | sh                      |                                      |              |  |
| eedback                                                | 17/03/2020                                                                            | 5 公                                      | 4 🏠                                     |                                                                     |                                                                                                    |                         |                                      |              |  |
| 🗠 Reports                                              |                                                                                       |                                          |                                         |                                                                     | Publis                                                                                                    | sh                      |                                      |              |  |
| 🗢 Settings 👻                                           | 15/03/2020                                                                            | 4 ☆                                      | 5 ☆                                     |                                                                     | Wie immer TOP! Publis                                                                                                    | sh                      |                                      |              |  |
| ⑦ Help                                                 | 13/03/2020                                                                            | 5 ☆                                      | 5 公                                     |                                                                     | Publis                                                                                                    | sh                      |                                      |              |  |
|                                                        | 09/03/2020                                                                            | 5 公                                      | 5 ☆                                     |                                                                     | Unser Gast aus Atlanta (USA) war sehr beglückt über den Abend und damit wir auch. Bewirtung und Ambiente waren sehr stimmig.<br>Großes Lob auch für das Team.                                                                                | sh                      |                                      |              |  |
|                                                        | 09/03/2020                                                                            | 5 🕁                                      | 5 公                                     |                                                                     |                                                                                                    |                         |                                      |              |  |
|                                                        | 07/03/2020                                                                            | 5 ☆                                      | 5 公                                     |                                                                     | Sejr gut Publis                                                                                                    | sh                      |                                      |              |  |
|                                                        | 05/03/2020                                                                            | 5 ☆                                      | 5 公                                     |                                                                     | Ich komme immer wieder gerne ins Nuovo Mario! Danke für den Unpub tollen Service und das köstliche Essen!                                                                                                    | olish                   |                                      |              |  |
|                                                        | 26/02/2020                                                                            | 5 公                                      | 5 ☆                                     |                                                                     |                                                                                                    |                         |                                      |              |  |
|                                                        | 25/02/2020                                                                            | 5 公                                      | 5 公                                     |                                                                     | Alles super Essen gut Service gut Ein gelungener Abend Publis                                                                                                    | sh                      |                                      |              |  |
|                                                        | 24/02/2020                                                                            | 5 ☆                                      | 5 ☆                                     |                                                                     | Excellent!                                                                                                    |                         |                                      |              |  |
|                                                        | 21/02/2020                                                                            | 5 ☆                                      | 5 ☆                                     |                                                                     | Alles top incl. Weinkarte                                                                                                    |                         |                                      |              |  |
|                                                        | 16/02/2020                                                                            | 5 公                                      | 5 公                                     |                                                                     | Publis                                                                                                    | sh                      |                                      |              |  |
| Too many guests in house?<br>Pause online reservations | 11/02/2020                                                                            | 5 ☆                                      | 4 ☆                                     |                                                                     | Exzellentes Essen, angenehme Atmosphäre, aufmerksame und unaufdringliche Bewirtung - das, was man angesichts der durchaus hohen Preise erwarten darf.                                                                                        | sh                      |                                      |              |  |
|                                                        | 10/02/2020                                                                            | ⊑ «∕∽                                    | ∟ ک                                     |                                                                     |                                                                                                    |                         |                                      |              |  |

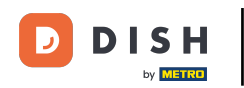

i

To je všetko. Dokončili ste návod a teraz viete, ako skontrolovať a zverejniť spätnú väzbu od svojich hostí.

| DISH RESERVATION                                       |                                                                                       |                                          |                                        |                                                                        |                                                                                                    |                                                 | Liebe Gäste, Wir renovieren für Sie. | <u> </u> | • |
|--------------------------------------------------------|---------------------------------------------------------------------------------------|------------------------------------------|----------------------------------------|------------------------------------------------------------------------|----------------------------------------------------------------------------------------------------|-------------------------------------------------|--------------------------------------|----------|---|
| Reservations                                           | One day after their visit, y<br>reservation and only your<br>your Internet Presence w | our guests<br>guests ca<br>ebsite. If ye | s receive a<br>In provide<br>ou want t | an email / SMS asking<br>it. Your guests may o<br>o publish feedback o | them to give feedback about their dining experience. Feedback is limited<br>hoose to provide their feedback anonymously. You can choose to publish<br>n your own website, you can find instructions <u>here</u> . | d to one response per<br>and display reviews on |                                      |          |   |
| <b>۳1</b> Menu                                         | Feedback Date 👫                                                                       | Food                                     | Service                                | Customer                                                               | Comments                                                                                                    |                                                 |                                      |          |   |
| 🐣 Guests                                               | 04/06/2020                                                                            | 5 公                                      | 5 ☆                                    |                                                                        |                                                                                                    | Publish                                         |                                      |          |   |
| Feedback                                               | 17/03/2020                                                                            | 5 公                                      | 4 🕁                                    |                                                                        |                                                                                                    |                                                 |                                      |          |   |
| 🗠 Reports                                              |                                                                                       |                                          |                                        |                                                                        |                                                                                                    | Publish                                         |                                      |          |   |
| 💠 Settings 👻                                           | 15/03/2020                                                                            | 4 ☆                                      | 5 ☆                                    |                                                                        | Wie immer TOP!                                                                                                    | Publish                                         |                                      |          |   |
| ⑦ Help                                                 | 13/03/2020                                                                            | 5 ☆                                      | 5 公                                    |                                                                        |                                                                                                    | Publish                                         |                                      |          |   |
|                                                        | 09/03/2020                                                                            | 5 ☆                                      | 5 ☆                                    |                                                                        | Unser Gast aus Atlanta (USA) war sehr beglückt über den Abend und<br>damit wir auch. Bewirtung und Ambiente waren sehr stimmig.<br>Großes Lob auch für das Team.                                                  | Publish                                         |                                      |          |   |
|                                                        | 09/03/2020                                                                            | 5 🕁                                      | 5 公                                    |                                                                        |                                                                                                    |                                                 |                                      |          |   |
|                                                        | 07/03/2020                                                                            | 5 公                                      | 5 🕁                                    |                                                                        | Sejr gut                                                                                                    | Publish                                         |                                      |          |   |
|                                                        | 05/03/2020                                                                            | 5 ☆                                      | 5 🕁                                    |                                                                        | Ich komme immer wieder gerne ins Nuovo Mario! Danke für den<br>tollen Service und das köstliche Essen!                                                                                                    | Unpublish                                       |                                      |          |   |
|                                                        | 26/02/2020                                                                            | 5 🕁                                      | 5 公                                    |                                                                        |                                                                                                    |                                                 |                                      |          |   |
|                                                        | 25/02/2020                                                                            | 5 公                                      | 5 公                                    |                                                                        | Alles super Essen gut Service gut Ein gelungener Abend                                                                                                    | Publish                                         |                                      |          |   |
|                                                        | 24/02/2020                                                                            | 5 🕁                                      | 5 ☆                                    |                                                                        | Excellent!                                                                                                    |                                                 |                                      |          |   |
|                                                        | 21/02/2020                                                                            | 5 ☆                                      | 5 ☆                                    |                                                                        | Alles top incl. Weinkarte                                                                                                    |                                                 |                                      |          |   |
|                                                        | 16/02/2020                                                                            | 5 公                                      | 5 🕁                                    |                                                                        |                                                                                                    | Publish                                         |                                      |          |   |
| Too many guests in house?<br>Pause online reservations | 11/02/2020                                                                            | 5 ☆                                      | 4 🕁                                    |                                                                        | Exzellentes Essen, angenehme Atmosphäre, aufmerksame und<br>unaufdringliche Bewirtung - das, was man angesichts der durchaus<br>hohen Preise erwarten darf.                                                       | Publish                                         |                                      |          |   |
|                                                        | 10/02/2020                                                                            | <i>د</i> م                               | ⊑ «∕~                                  |                                                                        |                                                                                                    |                                                 |                                      |          |   |

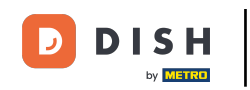

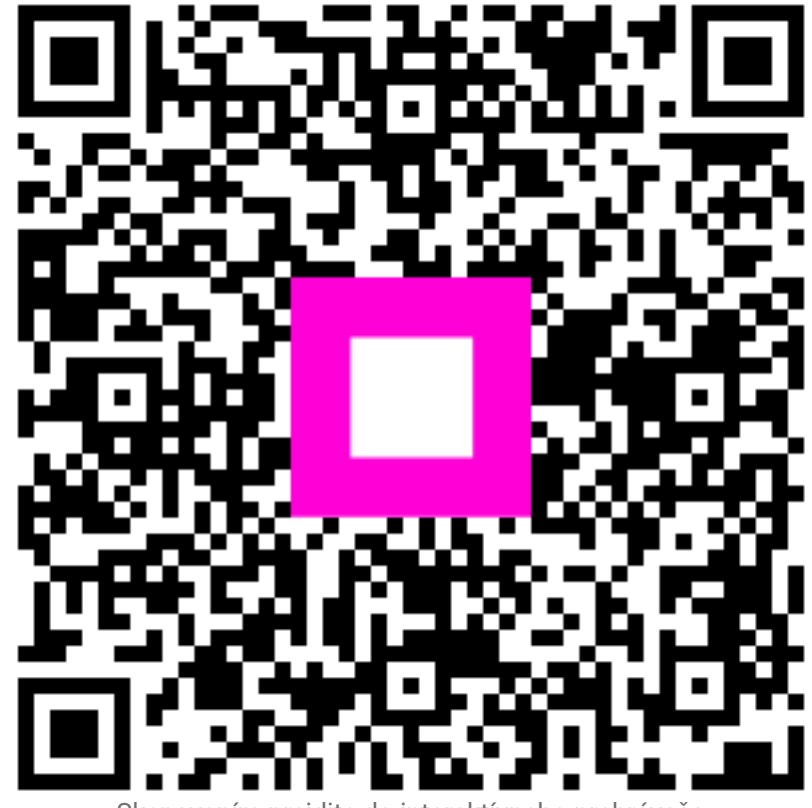

Skenovaním prejdite do interaktívneho prehrávača